# Solplanet ASW Széria WiFi konfiguráció

Az inverter konfigurációja csakis DC feszültséggel lehetséges. Az inverter csak AC feszültséggel való indítása nem lehetséges.

Javasoljuk, hogy készüljön fel egy DC forrással, mint például: link

### Applikáció az ügyfél és a telepítő szakember részére

Kérjük töltse le a legújabb Aiswei applikációt vagy frissítse a már meglévő applikációját a legfrissebb verzióra.

### Első csatlakozás a helyi WiFi- hez

A rendszert mindenképpen a 2.4 GHz-es, és nem pedig az 5 GHz- es hálózathoz kell csatlakoztatni.

Csatlakozzon okostelefonjával a helyi WiFi hálózathoz, amihez az inverter is csatlakoztatni szeretné majd.

Ha nincs WiFi elérhetőség az adott helyen, akkor egy másik okostelefon használatával WiFi hotspotot hozhat létre, amihez a konfiguráláshoz használatos okostelefonját csatlakoztathatja.

Ne jelentkezzen be az applikációba, hagyja meg a bejelentkezést az ügyfélnek.

Válassza ki az 'Installation' menüpontot és szkennelje be az adattárolón (data logger) megtalálható QR kódot.

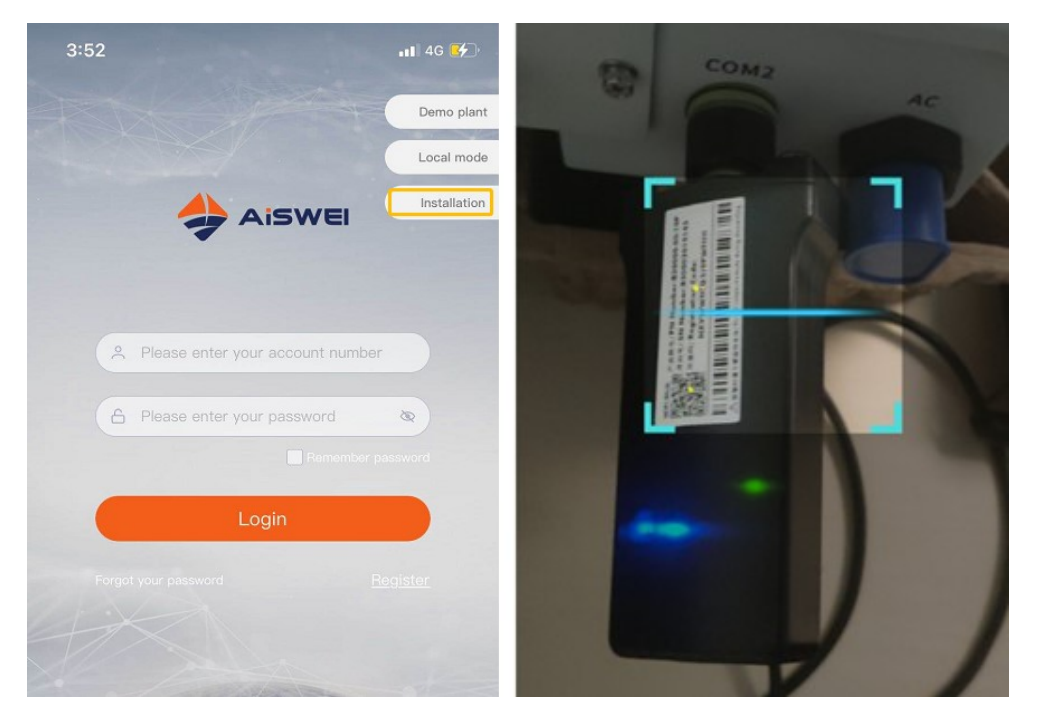

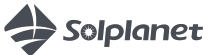

Üsse be a WiFi jelszót, majd nyomjon az 'OK' gombra.

Ha esetleg megjelenik egy hiba jelzés, akkor is várjon amig az adattárolón (data logger) a zöld és kék LED be nem kapcsolódik.

|               | EasyLink settings | Ok |  |  |
|---------------|-------------------|----|--|--|
| SSID p        | hicomm4g          |    |  |  |
| passwor       | d                 |    |  |  |
| 1             | Ok                |    |  |  |
| Device serial |                   |    |  |  |
| Registration  |                   |    |  |  |

Amikor a zöld és kék fények világítanak, a szerkezet csatlakozva van a hálózathoz.

Ha a fények nem világítanak, akkor az rosszul beütött jelszót vagy hálózati csatlakozási problémát jelenthet.

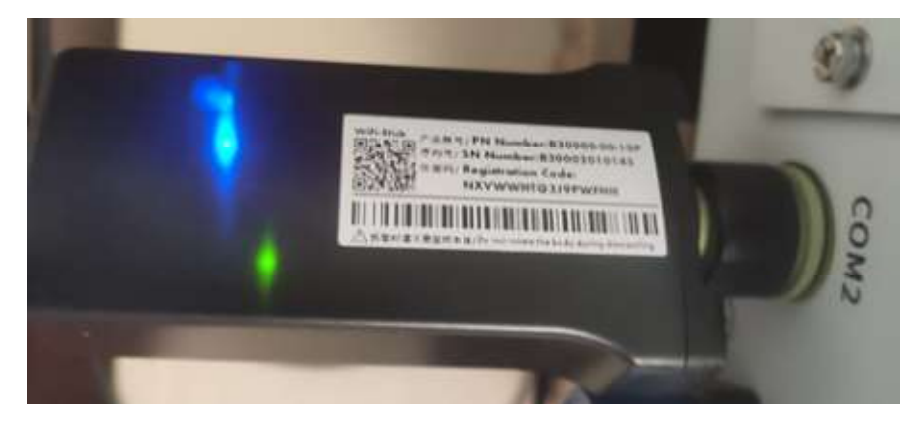

Ezzel az eszköz csatlakoztatva lett a WiFi-hez, a beállítások végbe mentek.

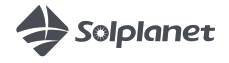

# Csatlakozás egy új WiFi- hez (A WiFi hardverkulcs korábban mar kapcsoltatva lett egy másik hálózathoz)

Ha az eszköz képtelen megtalálni/ csatlakozni egy már korábban elmentett WiFi hálózathoz, akkor csak egy LED fog bekapcsolni a WiFi hardverkulcson.

Ha a zöld LED folyamatosan világit (nem villog) a hardverkulcson, akkor lehetséges csatlakoztatni az inverter WiFi csatlakozó pontjához.

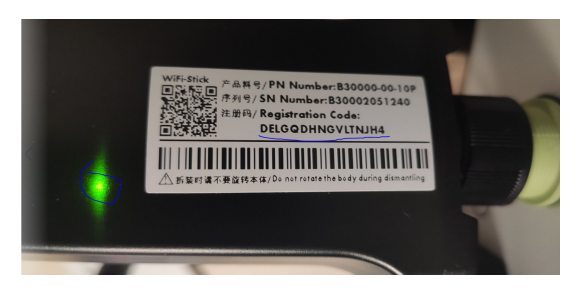

Ezt követően az okostelefonján találja meg és kapcsolódjon az inverter csatlakozási pontjához. A csatlakozási pont neve aisweiXXX (ahol XXX a sorszam utolsó számjegyei).

A csatlakozáshoz szükséges jelszó a WiFi hardverkulcson, a 'Registration Code' alatt megtalálható betű és számsor.

Miután az okostelefon csatlakoztatva lett az inverter WiFi hálózatához, kapcsolja be az AISWEI alkalmazást és a helyi mód funkciót.

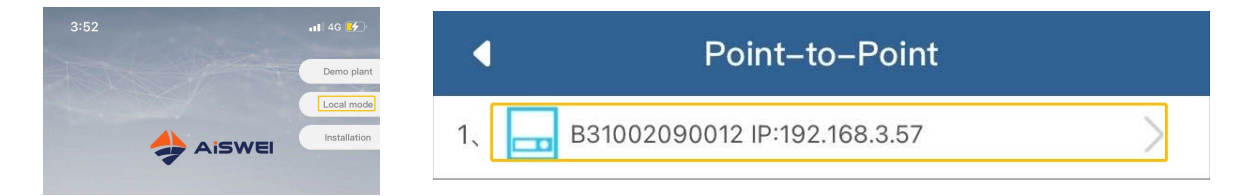

Válassza ki a készüléket a listából.

Lepjen be a 'Communication Configuration' fülbe.

Válassza ki azt a WiFi hálózatot, amihez csatlakozni kíván és adja meg a hozzá tartozó jelszót.

| 3:53                      |                    | all 🗟 🚱                       |
|---------------------------|--------------------|-------------------------------|
| Monitor Device Details    |                    |                               |
| Monitor Device<br>Details | Smart Meter        | Communiction<br>Configuration |
| Firmware Upgrade          | IP <br>IP Settings | Inverter List                 |
|                           | (RW)               | ( <b>P</b> )                  |
| Search Inverter           | Export Control     | Tool                          |

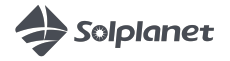

Miután megadta az új hálózat helyes adatait, a kék LED be fog kapcsolni a hardverkulcson, ami azt jelenti, hogy a WiFi- hez való csatlakozás sikeres volt.

# Ügyfél fiók regisztrálása

Az inverter már rendelkezik a helyes ország és arámhálózati beállításokkal, Önnek nem kell beállítania rajta ezeket.

Az ügyfélnek szükségé lesz regisztrálnia az alkalmazáson, illetve megteheti ezt ezen a weboldalon a saját email címét használva. <u>https://www.aisweicloud.com/?locale=pl\_PL</u>

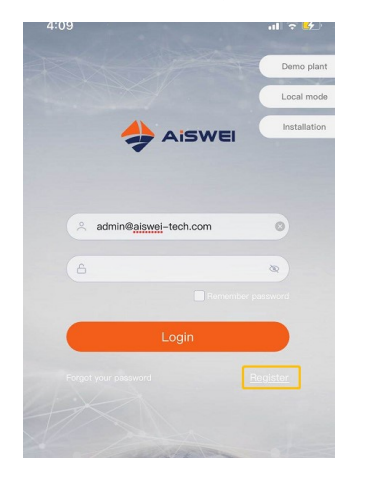

## A kísérőmű hozzáadása a fiókjához

1. Az applikáción keresztül

Nyomja meg a "+" jelet a kijelzőn, majd adja meg az adattároló adatait vagy ismét szkennelje be a QR kódot.

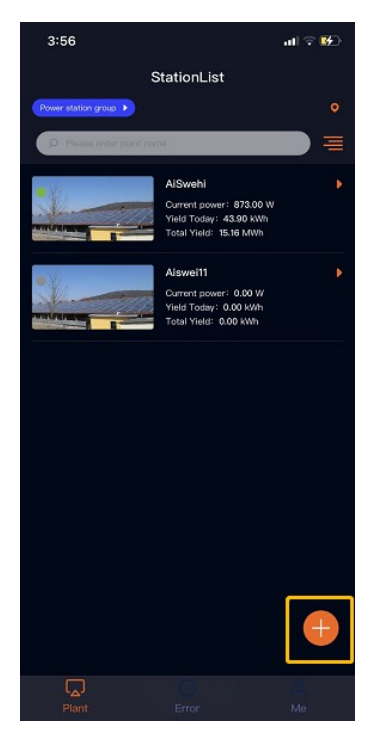

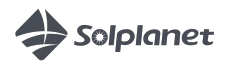

#### 2. A Weboldalon keresztül

Nyomja meg a "+" jelet a kijelzőn, majd adja meg az adattároló adatait.

| AISWEI        |                                              | APP 🛩 🙆 User Manual 🗸 🚊 13372100502 👻 ≓ |
|---------------|----------------------------------------------|-----------------------------------------|
|               | Plant List                                   | :=                                      |
| Plant List    | Q All Status VAll Groups V                   | <b>&amp; 0 0 +</b> å 8 8 ±              |
| Configuration | Running status Power                         | Energy Statistics                       |
|               | Normal: 1<br>Warning: 0<br>Exemp 0           | 44.5<br>E-Today(KWh)                    |
|               | Coffine: 1<br>Offine: 1<br>Normal: 1 : (50%) | 15.16                                   |
|               | 63.00kWp<br>Installed Capacity               | E-Total(MW/h)                           |

# További beállítások- inverter beállítások megváltoztatása és hibaelhárítás

Az okostelefonnak ugyanahhoz a WiFi hálózathoz kell csatlakoznia, mint az inverter.

Lepjen be a 'Local mode' fülbe, találja meg a saját inverterét, nyomjon rá és csatlakozzon hozzá. Az összes hálózathoz csatlakozott inverter meg lesz jelenítve.

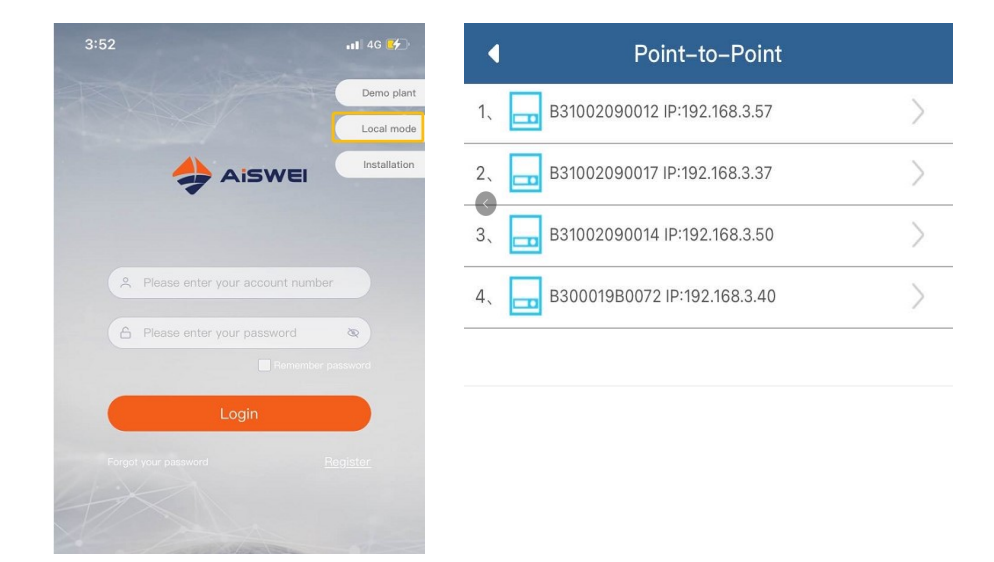

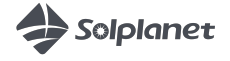

### További beállítások és hibakódok

Válassza ki az 'Inverter List' menüt.

| Monitor Device Details          |                      |                               |  |  |
|---------------------------------|----------------------|-------------------------------|--|--|
| ()<br>Monitor Device<br>Details | Smart Meter          | Communiction<br>Configuration |  |  |
| Firmware Upgrade                | IP  <br>IP Settings  | Inverter List                 |  |  |
| Search Inverter                 | KW<br>Export Control | Tool                          |  |  |

Még egyszer válassza ki az invertert a listából és látni fogja elölnézetben a hibákkal együtt, például:

| 3:57              |                | all 🕈 👪          |
|-------------------|----------------|------------------|
| 4                 | Inverter Detai | ils 🛱            |
| Inverter serial n | umber          | ST000860120A0007 |
|                   |                | T                |
| PV1               | )              | UI               |
| 345.00 V          |                | 233.70 V         |
| 5.64 A            |                | 5.50 A           |
| PV2               |                | U2               |
| 347.60 V          |                | 235.70 V         |
| 5.92 A            |                | 5.50 A           |
| PV3               |                | U3               |
| 0.00 V            |                | 233.10 V         |
| 0.00 A            |                | 5.50 A           |
| Inverter Details  |                |                  |
| E-Today           | () E-Total:    | (i) H-Total:     |
| 4.51 kWh          | 113.8 kWh      | 29 h             |
| Power:            |                | 3850 W           |
| Power Factor:     |                | 0.99             |
| Error Code:       |                | 0                |

kód 35: nincs AC kód 65: feszültség N es PE között >20V

Csatolva küldjük Önnek a lehetséges hibakódok listáját.

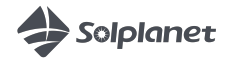